# Evidence platebních karet

Z BBM Dokumentace iFIS 12.20

# Obsah

- 1 Účel
- 2 Uživatelé
- 3 Hlavní funkce a přínosy
- 4 WebFIS Karty
- 5 Jak zaevidovat novou kartu
- 6 Jak provést zápůjčku karty7 Implementace speciálního importního modulu pro příslušnou banku
- 7 Implementace speciálního importního modulu pro pi
  8 Možnosti implementace a varianty použití
  - 8.1 Jak nastavit e-mailové notifikace o provedených transakcích
  - 8.1 jak nastavit e-manove notifikace o provedených transakcien
    8.2 Jak nastavit notifikace s přiloženým likvidačním listem
  - 8.3 Jak nastavit notinkáce s přiloženým nkví
    8.3 Jak nastavit generování zálohových listů
- 9 Kontroly

Každá větší organizace poskytuje svým zaměstnancům, zejména osobám podnikajícím časté pracovní cesty nebo vedoucím různých pracovišť služební bankovní karty, kterými lze hradit nutné provozní výdaje. Vyúčtovat všechny transakce není vždy jednoduché.

# Účel

Modul *i*FIS\*Evidence platebních karet (EPK) umožní ekonomickému oddělení a vedoucím pracovišť získat přehled o držitelích služebních bankovních karet, zápůjčkách a skutečně provedených transakcích na kartách, čímž jsou minimalizována rizika spojená s jejich využíváním. Uživatelům, kterým byly karty svěřeny, poskytuje přehled o všech jeho kartách a operacích, které byly kartami provedeny. Notifikační systém zasílá držitelům a správcům karet upozornění na nevyúčtované transakce. Každý nákup (platba kartou) generuje doklad o záloze, který je vyúčtován služební cestou nebo drobným vydáním.

# Uživatelé

Hlavními uživateli modulu iFIS\*Evidence platebních karet (EPK) jsou:

- správce karet, kterým ve velkých organizacích bývá obvykle ekonomické oddělení (vede základní evidenci karet a provádí jejich zúčtování), případně
- sekretariát vedení organizace (uskutečňuje zápůjčky karet dalším osobám)
- jednotliví držitelé (vlastníci) či uživatelé karet (ne vždy musí být držitel karty zároveň i jejím uživatelem)

## Hlavní funkce a přínosy

Modul iFIS\*Evidence platebních karet (EPK) umožní:

- získat přehled o:
  - všech platebních kartách vydaných k účtům organizace
  - držitelích bankovních karet
  - veškerých zápůjčkách karet dalším osobám
- skutečně provedených transakcích spojených s využiváním karet včetně určení konkrétní osoby, která v daný okamžik transakci uskutečnila
- on-line kontrolu nad služebními platebními kartami a dokáže účinně zorganizovat správné vyúčtování všech transakcí
- vést evidenci osob držitelů a uživatelů karet
- provést zápůjčky karet a delegování správy karet
- vkládat dokumenty jako přílohy (například protokoly, smlouvy, apod.) a vést jejich evidenci
- rozšíření importu výpisů z účtů (ve standardu pro KB)
- provést automatické spárování transakce s platební kartou
- zasílat denní notifikační e-maily uživatelům karet s přehledem provedených transakcemi
- automaticky vygenerovat zálohový list na uživatele karty v den provedení transakce
- včasně vyúčtovat všechny transakce
- spárovat platební karty s bankovním řádkem transakce
- změnu notifikace a připojení přílohy likvidačního listu
- zobrazit v detailu platební karty číslo zálohového listu a stav vyúčtování poskytnuté zálohy k dané transakci

# WebFIS Karty

Evidenci platebních karet lze doplnit o nadstavbovou webovou aplikaci WebFIS Karty, která je určena pro správce a držitele karet s on-line přístupem ke svým kartám a svým transakcím. K aplikaci se lze připojit kdykoli a kdekoli i přes mobilní telefon. V aplikaci WebFIS Karty jsou zveřejněny informace o vstupních identifikačních kartách a služebních bankovních kartách evidovaných v *i*FIS\*, a to na základně předem nastavených přístupů. Identifikační karty jsou klíčem k přístupovému systému (K4) a k účtům platebního systému (IPS). Platební karty jsou vydávány k bankovním účtům organizace a slouží k bezhotovostním platbám uskutečněným při služebních cestách. Evidenci karet a automatické zpracování transakcí z bankovních výpisů je zajišťována pomocí modulu *i*FIS\*Evidence platebních karet (EPK).

Zaevidovat zcela novou služební platební kartu lze ve formuláři 03134 - *Přehled platebních karet* klávesou pro *Nový záznam*. Formuláři 03134 - *Přehled platebních karet* je dostupný z menu **Finance**  $\rightarrow$  **Banka**  $\rightarrow$  **Číselníky**. Otevře se prázdný formuláři 03133 - *Evidence platebních bankovních karet*. Uživatel vyplní zejména políčka, která jsou označena červeně jako povinná. Uložením klávesou pro *Uložení změn* se nově zaevidovaná karta objeví v přehledu karet ve formuláři 03134 - *Přehled platebních karet*.

| <mark>/</mark> 0313 | 4 - Přeh | led  | platel         | bních ka  | ret ( | EKBAI  | KARPRO) - [26.0 | 8.2020; 09:53] | 0.0           |                  |            |         |            |            |                   |             | ₽×    |
|---------------------|----------|------|----------------|-----------|-------|--------|-----------------|----------------|---------------|------------------|------------|---------|------------|------------|-------------------|-------------|-------|
| Nav                 | Přehle   | ed u | živate         | lů, správ | /ců   | plateb | ní karty        | Přehled plate  | bních kare    | t                | Karty podl | e banko | vního účtu |            | Karty podle drž   | itele       |       |
|                     |          |      | Číslo<br>karty | •         |       |        | Číslo účtu      | Předána ko     | mu            | Stav             | Aktivní?   | Тур     | Platná od  | Platná do  | Datum<br>převzetí | Poznámka ke | kartě |
|                     |          |      | 1234           | 1234 12   | 234   | 1234   |                 | Tomáš          | (os. číslo :  | Předána držiteli | Aktivní    | AMEX    | 30.04.2020 | 01.04.2025 | 30.04.2020        | ]           |       |
|                     |          |      | 1234           | 5678 90   | )12   | 3452   |                 | Jan            | os. číslo : 1 | Předána držiteli | Aktivní    | VISA    | 01.01.2010 | 01.01.2020 | 01.01.2010        |             |       |
|                     |          |      | 1234           | 5678 90   | )12   | 3459   |                 | Tomáš          | (os. číslo :  | Předána držiteli | Aktivní    | VISA    | 01.05.2020 | 31.05.2025 | 14.05.2020        |             |       |
|                     |          |      | 1234           | 5678 90   | )12   | 3459   |                 | Tomáš          | (os. číslo :  | Předána držiteli | Aktivní    | VISA    | 01.05.2020 | 31.05.2025 | 14.05.2020        |             |       |

Obr. Formulář 03134 - Přehled platebních karet

| Bankovni platebn              | i karta                     |                         |                           |         |            |              |                  |         |          | Poznamka ke karte - |      |
|-------------------------------|-----------------------------|-------------------------|---------------------------|---------|------------|--------------|------------------|---------|----------|---------------------|------|
| Číslo karty 1234 567          | 3 9012 345                  | 9 т                     | yp VISA                   |         | Jméno      |              | (os. číslo : Neu | vedeno) |          |                     |      |
| Platná od 05/20               |                             | Bloka                   | ce Aktivní                | St      | ředisko    |              |                  |         |          |                     |      |
| Platná do 05/25               |                             | St                      | Předána držiteli          | i       | Dat nř     | 14.05.2020   |                  |         |          |                     |      |
|                               |                             |                         |                           | 1 0000  | Karta      | C Embosova   | 26               |         |          |                     |      |
|                               |                             |                         |                           | 1 10000 | Karta      | Certin       | ,                | 4       |          |                     |      |
| Banka                         |                             | N                       | liena (                   |         |            | CElektronick | а                |         | <u> </u> |                     |      |
| Správce karty                 |                             |                         |                           |         |            |              | ce               |         |          |                     |      |
| Jméno                         | Od                          | Do                      | Poznámka                  |         |            | Datum        | Obchodník        | Částka  | Měn      | a Uživatel          | Stav |
| Zaměstnanci                   | 14.05.2020                  | 01.05.202               | 5                         |         |            |              |                  |         |          |                     |      |
|                               |                             |                         |                           |         | · _        |              |                  |         |          |                     |      |
|                               |                             |                         |                           |         | - ~        |              |                  |         |          |                     |      |
| Uživatelé karty               | Disponu<br>Od               | ije<br>Do               | Poznámka                  | Vrácena |            |              |                  |         |          |                     |      |
| Uživatelé karty<br>Jméno      | Disponu<br>Od<br>14.05.2020 | ije<br>Do<br>01.05.2025 | Poznámka<br>Držitel karty | Vrácena | • <u> </u> |              |                  |         |          |                     |      |
| Uživatelė karty<br>Jméno      | Disponu<br>Od<br>14.05.2020 | ije<br>Do<br>01.05.2025 | Poznámka<br>Držitel karty | Vrácena | • <u> </u> |              |                  |         |          |                     |      |
| Uživatelė karty<br>Jmėno      | Disponu<br>Od<br>14.05.2020 | ije<br>Do<br>01.05.2025 | Poznámka<br>Držitel karty | Vrácena | • <u> </u> |              |                  |         |          |                     |      |
| Uživatelė karty<br>Jmėno      | Disponu<br>Od<br>14.05.2020 | ije<br>Do<br>01.05.2025 | Poznámka<br>Držitel karty | Vrácena | • <u> </u> |              |                  |         |          |                     |      |
| Uživatelė karty<br>Jmėno      | Disponu<br>Od<br>14.05.2020 | ije<br>Do<br>01.05.2025 | Poznámka<br>Držitel karty | Vrácena |            |              |                  |         |          |                     |      |
| Uživatelė karty<br>Jmėno      | Disponu<br>Od<br>14.05.2020 | ije<br>Do<br>01.05.2025 | Poznámka Držitel karty    | Vrácena |            |              |                  |         |          |                     |      |
| Uživatelė karty<br>Jmėno      | Disponu<br>Od<br>14.05.2020 | ije<br>Do<br>01.05.2025 | Poznámka Držitel karty    | Vrácena |            |              |                  |         |          |                     |      |
| Uživatelė karty<br>Jmėno<br>• | Disponu<br>Od<br>14.05.2020 | ije<br>Do<br>01.05.2025 | Poznámka Držitel karty    | Vrácena |            |              |                  |         |          |                     |      |
| Uživatelė karty<br>Jmėno<br>  | Disponu<br>Od<br>14.05.2020 | ije<br>Do<br>01.05.2025 | Poznámka Držitel karty    | Vrácena |            |              |                  |         |          |                     |      |
| Uživatelė karty<br>Jmėno<br>r | Disponu<br>Od<br>14.05.2020 | ije<br>Do<br>01.05.2025 | Poznámka Držitel karty    | Vrácena |            |              |                  |         |          |                     |      |
| Uživatelė karty               | Disponu<br>Od<br>14.05.2020 | ije<br>Do<br>01.05.2025 | Poznámka Držitel karty    | Vrácena |            |              |                  |         |          |                     |      |

Obr. Formulář 03133 - Evidence platebních bankovních karet

## 🖌 Poznámka

27

Další podrobnější informace jsou uvedeny u formulářů 03133 - Evidence platebních bankovních karet a 03134 - Přehled platebních karet.

## Jak provést zápůjčku karty

Jak provést zapůjčení nebo zaevidování karty na jinou osobu je znázorněno na následujícím obrázku. Záznam ve formuláři 03133 - *Evidence platebních bankovních karet* je nutné nejprve odemknout tlačítkem pro *Odemčení / zamknutí bloku*. Ve formuláři se kontroluje:

- zda se data v bloku Uživatelé v položkách Disponuje od / do u jednotlivých uživatelů nepřekrývají
- zda je datum zapůjčení v rozsahu nastavené platnosti karty

| — Bankovni platebr                          | ú karta —                                 |                                       |                                  |                      |          |             |                  |         | D    | oznámka ke kartě – |        |
|---------------------------------------------|-------------------------------------------|---------------------------------------|----------------------------------|----------------------|----------|-------------|------------------|---------|------|--------------------|--------|
| bankovni platebi                            |                                           | _                                     |                                  |                      |          |             |                  | )       |      |                    |        |
| Číslo karty 1111                            |                                           | Т                                     | yp VISA                          |                      | Jméno    | Tomáš       | (os. číslo : Neu | vedeno) | L    |                    |        |
| Platná od 05/20                             |                                           | Bloka                                 | ce Aktivní                       | S                    | tředisko | A1000A A10  | 000              |         |      |                    |        |
| Platná do 05/25                             |                                           | st                                    | tav Předána držiteli             |                      | Dat nř   | 14.05.2020  |                  |         |      |                    |        |
|                                             |                                           |                                       |                                  |                      | Karta    | Embosova    | ná               |         |      |                    |        |
|                                             |                                           |                                       |                                  | ·                    | Ruitu    | C =         | ,                |         |      |                    |        |
| Banka                                       |                                           | N                                     | Ména                             |                      |          | Elektronick | а                |         | I    |                    |        |
| Správce karty                               |                                           |                                       |                                  |                      |          |             | kce              |         |      |                    |        |
| Jméno                                       | Od                                        | Do                                    | Poznámka                         |                      |          | Datum       | Obchodník        | Částka  | Měna | a Uživatel         | Stav v |
|                                             | 01.05.2020                                | 31.05.202                             | 5                                |                      |          |             |                  |         |      |                    |        |
|                                             |                                           | 1                                     | l.                               |                      | j. 👝     |             |                  |         |      |                    |        |
|                                             |                                           |                                       |                                  |                      | je 💊     |             |                  |         |      |                    |        |
| Uživatelė kartv                             |                                           |                                       |                                  |                      | _        | . li        |                  |         |      |                    |        |
| Jméno                                       | Disponu<br>Od                             | ije<br>Do                             | Poznámka                         | Vrácena              |          |             |                  |         |      |                    |        |
| Jméno                                       | Disponu<br>Od<br>14.05.2020               | ije<br>Do<br>31.08.2020               | Poznámka<br>Uživatel             | Vrácena<br>31.08.202 |          |             |                  |         |      |                    |        |
| Uzivatele karty<br>Jméno<br>Zaměstnanci BBM | Disponu<br>Od<br>14.05.2020<br>01.09.2020 | ije<br>Do<br>31.08.2020<br>31.12.2020 | Poznámka<br>Uživatel<br>Uživatel | Vrácena<br>31.08.202 |          |             |                  |         |      |                    |        |
| Uzivatele karty<br>Jméno<br>Zaměstnanci BBM | Disponu<br>Od<br>14.05.2020<br>01.09.2020 | ije<br>Do<br>31.08.2020<br>31.12.2020 | Poznámka<br>Uživatel<br>Uživatel | Vrácena<br>31.08.202 |          |             |                  |         |      |                    |        |
| Uzivatele karty<br>Jméno<br>Zaměstnanci BBM | Disponu<br>Od<br>14.05.2020<br>01.09.2020 | ije<br>Do<br>31.08.2020<br>31.12.2020 | Poznámka<br>Uživate<br>Uživatel  | Vrácena<br>31.08.202 |          |             |                  |         |      |                    |        |
| Uzivatele karty<br>Jméno<br>Zaměstnanci BBM | Disponu<br>Od<br>14.05.2020<br>01.09.2020 | ije<br>Do<br>31.08.2020<br>31.12.2020 | Poznámka<br>Uživate<br>Uživatel  | Vrácena<br>31.08.202 |          |             |                  |         |      |                    |        |
| Uzivatele karty<br>Jméno<br>Zaměstnanci BBM | Disponu<br>Od<br>14.05.2020<br>01.09.2020 | ije<br>Do<br>31.08.2020<br>31.12.2020 | Poznámka<br>Uživate<br>Uživatel  | Vrácena<br>31.08.202 |          |             |                  |         |      |                    |        |
| Uzivatele karty<br>Jméno<br>Zaměstnanci BBM | Disponu<br>Od<br>14.05.2020<br>01.09.2020 | ije<br>Do<br>31.08.2020<br>31.12.2020 | Poznámka<br>Uživatel<br>Uživatel | Vrácena<br>31.08.202 |          |             |                  |         |      |                    |        |
| Uzivatele karty<br>Jméno<br>Zaměstnanci BBM | Disponu<br>Od<br>14.05.2020<br>01.09.2020 | ije<br>Do<br>31.08.2020<br>31.12.2020 | Poznámka<br>Užívatel<br>Užívatel | Vrácena<br>31.08.202 |          |             |                  |         |      |                    |        |
| Uzivatele karty<br>Jméno<br>Zaměstnanci BBM | Disponu<br>Od<br>14.05.2020<br>01.09.2020 | ije<br>Do<br>31.08.2020<br>31.12.2020 | Poznámka<br>Užívatel<br>Užívatel | Vrácena<br>31.08.202 |          |             |                  |         |      |                    |        |
| Uzivatele karty<br>Jméno<br>Zaměstnanci BBM | Disponu<br>Od<br>14.05.2020<br>01.09.2020 | je<br>Do<br>31.08.2020<br>31.12.2020  | Poznámka<br>Užívatel<br>Užívatel | Vrácena<br>31.08.202 |          |             |                  |         |      |                    |        |
| Uzivatele karty<br>Jméno<br>Zaměstnanci BBM | Disponu<br>Od<br>14.05.2020<br>01.09.2020 | je<br>Do<br>31.08.2020<br>31.12.2020  | Poznámka<br>Uživatel<br>Uživatel | Vrácena<br>31.08.202 |          |             |                  |         |      |                    |        |
| Uzivatele karty<br>Jméno<br>Zaměstnanci BBM | Disponu<br>Od<br>14.05.2020<br>01.09.2020 | je<br>Do<br>31.08.2020<br>31.12.2020  | Poznámka<br>Uživatel<br>Uživatel | Vrácena<br>31.08.202 |          |             |                  |         |      |                    |        |

Obr. Zapůjčení nebo zaevidování karty na jinou osobu

#### Implementace speciálního importního modulu pro příslušnou banku

Před importem dat z banky je zapotřebí zadat do databáze všechny platební karty, u kterých se budou transakce evidovat. Záznamy se do bloku *Transakce* ve formuláři 03133 - *Evidence platebních bankovních karet* generují automaticky po přidání nového bankovního výpisu, ze kterého je rozpoznána daná platební karta. Pokud přibyde nový řádek bankovního výpisu, systém vyhledá v řádcích výpisu číslo bankovní karty, kterou poté spáruje s výpisem a zobrazí transakci v detailu karty v bloku *Transakce*. Karty lze párovat s transakcemi pouze pro formáty typu **.okm**, **.km**o. Postup spárování funguje pouze při importu dat z banky, kartu nelze spárovat s výpisem dodatečně. Systém také rozešle správcům / držitelům / uživatelům e-mailovou notifikaci s podrobnými údaji o provedení nové platby kartou. Zároveň jsou upozorněni na potřebu zaúčtovat platbu. Nastavením parametrů se určí, komu se budou e-mailové notifikace o provedených transakcích zasílat.

# Poznámka Jak nastavit e-mailové notifikace o provedených transakcích?

#### Příklad

abc

Při importu bankovního řádku se nejdříve hledá uvnitř bankovního výpisu číslo karty, pokud je nalazeno, vyhledává se platební karta v databázi. Pokud je karta nalezena, spáruje se s řádkem bankovního výpisu a transakce se zobrazí v detailu karty v bloku *Transakce*. Po spárování karty s bankovním výpisem se dále vyhledává uživatel, který ji měl v době transakce v užívání a je zobrazen ve formuláři.

#### Možnosti implementace a varianty použití

Tato kapitola je určena zejména pro administrátory karet. Pro správné fungování funkcionality *i*FIS\*Evidence platebních karet (EPK) je nutné nastavit různé parametry.

#### Jak nastavit e-mailové notifikace o provedených transakcích

Pro zasílání e-mailových notifikací o provedených transakcích lze nastavit konkrétní osobu, které bude e-mail odesílán, a to pomocí parametrů:

- BKUPOUZI pokud je parametr nastaven na hodnotu A, jsou e-mailové notifikace o provedené platbě zasílány uživateli karty, který transakci provedl
- BKUPOSPR pokud je parametr nastaven na hodnotu A, jsou e-mailové notifikace o provedené platbě zasílány správci karty
- BKUPODRZ pokud je parametr nastaven na hodnotu A, jsou e-mailové notifikace o provedené platbě zasílány držiteli karty

Pomocí parametrů se nastaví, kterým uživatelům se budou zasílat notifikace. Pokud bude parametr nastaven na hodnotu N, notifikace se neodešle.

Pozor

| iFIS - Platba kartou                                                                                                    |                     |                       |                     |
|----------------------------------------------------------------------------------------------------|---------------------|-----------------------|---------------------|
| iFIS                                                                                                    | ← Odpovědět         | 🖔 Odpovědět všem      | → Přeposlat ····    |
| Komu O Petr O Tomáš                                                                                                    |                     |                       | čt 13.08.2020 15:45 |
| <ol> <li>Pokud se vyskytly potíže se zobrazením této zprávy, kliknutím sem ji zobrazíte ve webovém prohlížeči.</li> </ol>                                              |                     |                       |                     |
| Notifikace importu bankovních výpisů                                                                                                    |                     |                       | VYV                 |
| V účetním systému iFIS byl registrován nákup bankovní kartou.                                                                                                    |                     |                       |                     |
| Platební karta: ***** , Vydaná na jméno: Petr Uživatel: Tomáš Středisko: 1499                                                                                          | 9 režijní a zúčto   | vací NS               |                     |
| Nakup ve výsi, so bos,12 CZR<br>Datum a místo: 01.02.2020 Hinterstoder AUT<br>Nezapomeňte tento nákup řádně vyúčtovat.                                                 |                     |                       |                     |
| Na tento mail neodpovídejte, byl vygenerován automaticky.<br>V případě pochybností kontaktujte správce karty <b>Petr</b> , <b>Tomáš</b> nebo ekonomické oddělení (inte | erní číslo řádku ba | ankovního výpisu 4953 | 356).               |
| Vygenerováno dne 13.08.2020 15:41:30 z databáze VYV                                                                                                    |                     |                       |                     |

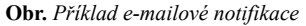

#### Jak nastavit notifikace s přiloženým likvidačním listem

Pro zasílání e-mailových notifikací s přiloženým likvidačním listem slouží následující parametry:

- BKGENZLT:
  - slouží pro zapnutí / vypnutí
  - po spárování karty s bankovním řádkem se vygeneruje úloha do iFIS\*Plánovače
  - pokud je parametr nastaven na hodnotu A, automaticky se budou genrovat zálohové listy a e-mailové notifikace s přiloženým likvidačním listem, navíc bude v detailu karty zobrazeno Číslo zálohového listu a Stav vyúčtování poskytnuté zálohy k dané transakci
  - pokud bude parametr nastaven na hodnotu N, žádné zálohové listy se generovat nebudou a bude zobrazen jen sloupec Stav výpisu vůči saldu

Poznámka Záznamy d

Záznamy do bloku Transakce se generují automaticky po importu nového bankovního řádku, ze kterého je rozpoznána bankovní karta.

- BKSESTAV:
  - obsahuje číslo tiskové sestavy a formát likvidačního listu, vždy oddělené středníkem (";")
    - formát likvidačního listu může nabývat hodnot:
      - R DOCX
      - D XML
      - P PDF
- BKNOTROL obsahuje název role odpovědné osoby za nákladové středisko platební karty, které se budou zasílat notifikace s přiloženým likvidačním listem
  BKGENZLC:
  - jednotlivé úlohy v iFIS\*Plánovači s požadavkem na vytvoření notifikace s přiloženým likvidačním listem v příloze proběhnou jedenkrát denně
  - parametrem se nastaví čas, kdy mají být úlohy spuštěny
  - parametr obsahuje formát HH:MI.

| iFIS - Platba kartou                                                                                                    |             |                  |             |           |
|----------------------------------------------------------------------------------------------------|-------------|------------------|-------------|-----------|
| iFIS <ifis@bbm.cz></ifis@bbm.cz>                                                                                                    | ← Odpovědět | 🌕 Odpovědět všem | → Přeposlat |           |
| Komu O Tomáš                                                                                                    |             |                  | čt 30.07.2  | 2020 7:52 |
| Toto je nejnovější verze, ale vy jste udělali změny v jiné kopii. Kliknutím sem zobrazite ostatní verze.<br>Pokud se vyskytly potíže se zobrazením této zprávy, kliknutím sem ji zobrazite ve webovém prohlížeči. |             |                  |             |           |
| Likvidační_list_č.2011800004.docx V<br>13 KB                                                                                                    |             |                  |             |           |
| Notifikace importu bankovních výpisů                                                                                                    |             |                  |             | TEST      |
| Generování <mark>likvidač</mark> ního listu na základě platby kartou.                                                                                                    |             |                  |             |           |
| Na tento mail neodpovídejte, byl vygenerován automaticky.                                                                                                    |             |                  |             |           |
| V případě pochybností kontaktujte referenta deníku nebo ekonomické oddělení.                                                                                                    |             |                  |             |           |
| Vygenerováno dne 30.07.2020 07:51:42 z databáze TEST                                                                                                    |             |                  |             |           |

Obr. Příklad e-mailové notifikace s likvidačním listem

Pro smazání zpracovaných úloh v *i*FIS\*Plánovači musí být aktivní úloha s požadavkem na *Zrušení úlohy pro gen. ZL z imp. BV*, která každý den zkontroluje již zpracované úlohy a smaže je v případě, kdy je zálohový list již vygenerován a notifikace s přiloženým likvidačním listem již byla zaslána. Vzhledem k tomu, že úloha je již zpracována, bude smazána.

| 🌾 0050 | 1 - Plá | inování | úloh (PLANOVAC) - [28.08.2 | 020; 09:59] [] [] |            |         |         |        |                |       |         |         | 5            | × |
|--------|---------|---------|----------------------------|-------------------|------------|---------|---------|--------|----------------|-------|---------|---------|--------------|---|
| Nav    |         | Plány ú | iloh                       |                   |            |         |         |        | Interval       | Počet | Posun   | Spustit |              |   |
|        |         | Akt.    | Úloha Požadavek            | Identifikace      | EJ - číslo | a název | Skupina | Pořadí | Měrná jednotka | LMe   | termínu | (počet) | Spouštět OD  |   |
|        |         |         | 032 Zrušení úlohy pro gen. | ZL z imp. B       |            |         |         |        | Den            | 1     | 0       |         | 01.07.2020 2 |   |

Obr. Úloha s požadavkem "Zrušení úlohy pro gen. ZL z imp. BV" v iFIS\*Plánovači

#### Jak nastavit generování zálohových listů

Pro generování zálohového listu se musí:

- správně nastavit výše uvedené parametry
- přiřadit deník závazků k vlastnímu bankovnímu účtu v detailu formuláře 03163 Bankovní účty vlastní, a to vyplněním položky Deník závazků
- v deníku závazků v detailu formuláře 03260 Deník závazků vyplnit položku Referent deníku, který bude uveden jako referent na vygenerovaném zálohovém listu

| 🌾 03163 | 3 - Ba | ankovr | ní účty vlastní (EKVLUCTY)  | - [26.0 | 8.20 | 020; 11:15] [] [] |          |          |                         |                      |              |     |               | ₽×         |
|---------|--------|--------|-----------------------------|---------|------|-------------------|----------|----------|-------------------------|----------------------|--------------|-----|---------------|------------|
| Nav     | 1      | IPS    | Název účtu                  | Mě      | na   | Účet              |          |          | Banka                   | Misto                | Stát         | Ot. | Vázaná částka | Anal. účet |
|         |        |        | 99 Interní clearingový účet | C       | zĸ   | 0                 |          | 000      | INTERNI BANKA           | PRAHA 6.             | CZE          | A   |               | 3952020    |
|         |        |        |                             |         |      |                   |          |          |                         |                      |              |     |               |            |
|         |        |        |                             |         |      |                   |          |          |                         |                      |              |     |               |            |
|         |        |        |                             |         |      | Název účtu        | 99 Inter | mí clear | ingový účet             |                      |              |     |               |            |
|         |        |        | 1                           | NS      | oro  | opráv. k přístupu | 00       |          | Adresa vlastníka účtu 🔽 | YV Oddělení vývoje a | aplikací Koc | íno |               |            |
|         |        |        |                             | NS/T    | A/A  | /KP-předkontace   |          |          |                         |                      |              |     |               |            |
|         |        |        |                             |         |      | Deník závazků     | 97 Příja | té záloł | iy EUR - gen.(          |                      |              |     |               |            |

Obr. Přiřazení deníku závazků k vlastnímu bankovnímu účtu ve formuláři 03163 - Bankovní účty vlastní

Hlavním příjemcem e-mailové notifikace bude osoba, uvedená jako *Odpovědná osoba na NS* bankovní karty s příslušnou rolí, nastavenou podle parametru BKNOTROL. Kopie notifikace: uživatel karty ze dne transakce, referent z deníku závazků.

# Kontroly

Pro ověření správného nastavení parametrů při generování zálohových listů a notifikací s přiloženým likvidačním listem je ve formuláři 03133 - *Evidence platebních bankovních karet* určeno tlačítko *Kontrola pro generování zál. listů.* Tlačítko se zobrazí jen v případě, že je nastaven parametr BKGENZLT na hodnotu A.

| Bankovní platobní l  | karta        |            |                     |            |           |                 |                  |          | D     | oznámka ko    | kartă    |            |           |
|----------------------|--------------|------------|---------------------|------------|-----------|-----------------|------------------|----------|-------|---------------|----------|------------|-----------|
| Bankovni platebni l  | karta        | _          |                     |            |           |                 |                  | ][       | - P   | oznamka ke    | kante    |            |           |
| Číslo karty 5168     |              | T          | yp VISA             |            | Jméno     | Petr (o         | s. číslo : Neuve | deno)    | Limit | 20 000 Kč/týd | len      |            |           |
| Platná od 01/20      |              | Bloka      | ce Aktivní          | Sti        | edisko    | 14999 režijní a | zúčtovací NS so  | učásti 1 |       |               |          |            |           |
| Platná do 01/26      |              | St         | av Předána držiteli |            | Dat. př.  | 01.01.2020      |                  |          |       |               |          |            |           |
| Účet / Číslo         |              |            |                     |            | Karta     | Embosovaná      |                  |          |       |               |          |            |           |
|                      |              |            | C7K                 |            |           | C Elektroniská  |                  | 4        |       |               |          |            |           |
| Banka                |              | N          | lena jozit          |            |           | S LIEKTONICKa   |                  |          |       |               |          |            |           |
| Správce karty        |              |            |                     |            |           | - Transakce     |                  |          |       |               |          |            |           |
| Jméno                | Od           | Do         | Poznámka            |            |           | Datum           | Obchodník        | Částka   | Měna  | Uživatel      |          | Zál. list  | Stav vyúč |
| Tomáš (os. číslo :   | 01.01.2020   | 01.04.2025 |                     |            | )         | 02.02.2020      |                  | 2 002.10 | CZK   | Petr          | (os. čís | 1420992309 | Dosud nev |
| Petr (os. číslo : Ne | 01.01.2020   | 01.04.2025 | Hlavní správce ka   | irty       |           | 01.02.2020      |                  | 983.12   | CZK   | Tomáš         | (os. č   |            | Dosud nev |
|                      |              |            |                     |            | 5 🍣       | 01.02.2020      |                  | 4 449.93 | CZK   | Tomáš         | (os. č   |            | Dosud nev |
|                      |              |            |                     |            |           | 01.02.2020      |                  | 983.12   | CZK   | Tomáš         | (os. č   |            | Dosud nev |
| Uživatelé karty      | Disponuj     | e          |                     |            |           | 01.02.2020      |                  | 983.12   | CZK   | Tomáš         | (os. č   |            | Dosud nev |
| Jméno                | Od           | Do         | Poznámka            | Vrácena    |           | 01.02.2020      |                  | 983.12   | CZK   | Tomáš         | (os. č   |            | Dosud nev |
|                      | 12.01.2022   | 15.01.2022 |                     |            | 1         |                 |                  |          |       |               |          |            |           |
| Pavel (os. číslo :   | 11.01.2022   | 11.01.2022 |                     |            |           |                 |                  |          |       |               |          |            |           |
| Jan (os. číslo :     | 08.01.2022   | 10.01.2022 |                     |            |           |                 |                  |          |       |               |          |            |           |
| Jitka (os. číslo :   | 06.01.2022   | 08.01.2022 |                     |            |           |                 |                  |          |       |               |          |            |           |
| Petr (os. číslo :    | 05.01.2022   | 06.01.2022 |                     |            |           |                 |                  |          |       |               |          |            |           |
| Tomáš (os. číslo :   | 04.01.2022   | 05.01.2022 |                     |            |           |                 |                  |          |       |               |          |            |           |
| Bohuslav (os. i      | 8 03.01.2022 | 05.01.2022 |                     |            |           |                 |                  |          |       |               |          |            |           |
| Jan (os. číslo : :   | 01.01.2022   | 03.01.2022 |                     |            |           |                 |                  |          |       |               |          |            |           |
| Martin (os. číslo :  | 05.02.2020   | 01.01.2022 |                     |            |           |                 |                  |          |       |               |          |            |           |
| Petr (os. číslo :    | 02.02.2020   | 04.02.2020 | Držitel karty       | Karta zapů |           |                 |                  |          |       |               |          |            |           |
| Fomáš (os. číslo :   | 01.01.2020   | 01.02.2020 |                     |            |           |                 |                  |          |       |               |          |            |           |
|                      |              |            |                     |            |           |                 |                  |          |       |               |          |            |           |
|                      |              |            |                     |            | 0         |                 |                  |          |       |               |          |            |           |
|                      |              |            |                     |            | · · · · · |                 |                  |          |       |               |          |            |           |

Obr. Zobrazení čísla vygenerovaného zálohového listu a stavu vyúčtování a tlačítko "Kontrola pro generování zál. listů"

| Kontrola parametrů pro generování zálohových listů               |                                    |
|------------------------------------------------------------------|------------------------------------|
| Denik                                                            | 99 Příjaté zálohy KČ - gen.doklady |
| Referent deníku                                                  | Dana (os. číslo :                  |
| Role odpovedné osoby pro odeslání notifikace (par. ZLNOTROL)     | Hlavní účetní NS                   |
| Číslo sestavy a formát reportu (par. ZLSESTAV)                   | 10140;R                            |
| Formát likvidačního listu (par. ZLSESTAV)                        | DOCX                               |
| Čas spuštení plánovače pro generování zál. listů (par. BKGENZLC) | 12:00                              |
| E-mailová adresa správce karty                                   | @bbm.cz, @bbm.cz                   |
| E-mailová adresa držitele karty                                  | @bbm.cz                            |
| E-mailová adresa odesílatele notifikací (par. MSENDER)           | @bbm.cz                            |
| E-mailové adresy odpovědných osob                                | @bbm.cz                            |
| Šablona pro notifikaci                                           | NOTF_BKZL                          |
| Parametr pro generování zálohového listu (BKGENZLT)              | A                                  |
|                                                                  |                                    |

Zpět

Obr. Použití tlačítka "Kontrola pro generování zál. listů"

Ve formuláři 03133 - Evidence platebních bankovních karet se dále kontroluje:

- vyplnění všech povinných položek formuláře
- platnost karty
  délka čísla karty a jeho validace
- zda se data v položkách *Disponuje od / do* u jednotlivých uživatelů nepřekrývají
  zda je datum zapůjčení v rozsahu nastavené platnosti karty

Citováno z "http://stella.bbm.cz/wiki1220/index.php?title=Evidence\_platebních\_karet&oldid=83897"

Stránka byla naposledy editována 28. 8. 2020 v 16:25.